# ファクシミリ通信網サービス利用のための

# 技術パンフレット

(WEB接続編 [2])

- 利用状況ご確認サービス -
- 配送状況ご確認サービス -

第9.1版

NTTコミュニケーションズ株式会社

本資料の内容は、装置の機能追加などにより追加・変更されることがあります。なお、内容についての問い合わせ先は、以下の通りです。

N T T コ ミ ュ ニ ケ ー シ ョ ン ズ 株 式 会 社 ボイス&ビデオコミュニケーションサービス部

(c) NTT Communications 2012

- ・Windows®は、米国Microsoft Corporationの米国およびその他の国における登録商標です。
- ・Microsoft®は、米国Microsoft Corporationの米国およびその他の国における登録商標です。
- Internet Explorer<sup>®</sup>は、米国 Microsoft Corporationの米国およびその他の国における登録商標です。
- ・Firefox<sup>®</sup>はMozilla Foundationが所有する商標です。
- ・その他の製品名などの固有名詞は、各メーカの登録商標または、商標です。
- ・本文中の各社の登録商標または商標には、TM・®マークは表示していません。

## 目 次

### まえがき

#### 1 概要

- 1.1 用語の説明
- 1.2 サービスの概要
- 1.2.1 利用状況ご確認サービス
- 1.2.2 配送状況ご確認サービス
- 1.3 サービスのご利用条件
- 1.4 WWW ブラウザのご利用時の注意点
- 2 利用状況ご確認サービスにおける入出力条件
  - 2.1 認証画面
  - 2.2 サービスメイン画面
  - 2.3 検索画面
  - 2.4 検索結果
  - 2.4.1 出力項目
  - 2.4.2 出力形式
    - 2.4.2.1 WWW画面
    - 2.4.2.2 テキストファイル
    - 2.4.2.3 テキストファイル(大量検索)
  - 2.5 お客さま認証パスワード更新画面
  - 2.6 利用状況ファイル作成ご確認画面
  - 2.7 エラー画面
- 3 配送状況ご確認サービスにおける入出力条件
  - 3.1 認証画面
  - 3.2 サービスメイン画面
  - 3.3 配送状況検索(呼毎)
    - 3.3.1 検索画面
    - 3.3.2 配送状況検索(呼毎)検索結果
      - 3.3.2.1 出力項目
      - 3.3.2.2 出力画面
  - 3.4 配送状況検索(宛先毎)
    - 3.4.1 検索画面
    - 3.4.2 配送状況検索(宛先毎)検索結果
      - 3.4.2.1 出力項目
    - 3.4.2.2 出力画面
  - 3.5 お客さま認証パスワード更新画面
  - 3.6 エラー画面

### まえがき

エヌ・ティ・ティ・コミュニケーションズ株式会社(以下、NTTコミュニケーションズといいます)のサービスをご利用いただき、ありがとうございます。

この資料は、NTTコミュニケーションズが提供しておりますファクシミリ通信網サービスについての技術パンフレットです。WEBブラウザシステムで、ファクシミリ通信網の「利用状況ご確認サービス」、「配送状況ご確認サービス」をご利用いただく際に必要な、WEBブラウザの環境や文書規約などの技術的説明を記載しています。

接続条件などのファクシミリ通信網の詳細な技術情報や、各サービスのご利用方法に関しては、技術資料 (TCP/IP 接続編)、技術パンフレット(TCP/IP 接続編)、およびご利用の手引きなどをご参考ください。なお、NT Tコミュニケーションズはこの資料の内容をもって通信の品質を保証するものではありません。

今後、この資料はサービス項目の追加、変更に合わせて、予告なく変更される場合があります。

### 1 概要

### 1.1 用語の説明

ファクシミリ通信

文字、図形などの書画を送受する電気通信をいいます。

#### ファクシミリ通信網

ファクシミリ通信の用に供するためのディジタル伝送路、蓄積変換装置等からなる電気通信回線設備を いいます。

ファクシミリ通信網サービス

ファクシミリ通信網を使用して行う電気通信サービスをいいます。(公衆ファクスサービスとなるものを除 きます。)

#### BizFAX スマートキャスト (旧 iFAX)

NTTコミュニケーションズのファクシミリ通信網サービスのことです。

### SSL (Secure Sockets Layer)

米 Netscape Communications 社が開発した暗号プロトコルです。秘密鍵暗号方式と公開鍵暗号方式 とを組み合わせて、盗聴、なりすまし、改竄などを防止します。本サービスにおいては SSL-Ver3.0 を使 用しています。

### Cookie

お客さまのWWWブラウザとWWWサーバの間で通信する際に、お互いに特定の文字列(この文字列を Cookieと言います)をつけて通信することにより、http通信の連続性を確保する技術です。

#### 1.2 サービスの概要

BizFAX スマートキャストのWEB接続サービスは、インターネットに接続しているWWWブラウザに表示された画面に、必要事項を入力していただくことにより、

画面上に入力された条件から、BizFAX スマートキャスト明細情報を参照する「利用状況ご確認 サービス」

画面上に入力された条件から、BizFAX スマートキャスト配送情報を参照する「配送状況ご確認 サービス」

が利用可能です。

サービスをご利用いただくためには、別途お申込みが必要です。

お客さまの利用されるWWWブラウザ端末とサーバ間の通信については、SSLによる暗号通信方式 を採用しております。お客さまから入力いただいた情報、サーバから出力される情報については 暗号化されておりますので、安心してご利用ください。

#### 1.2.1 利用状況ご確認サービス

• 利用状況検索

検索条件(期間指定)を入力することにより、明細情報が確認できます。テキストファイルとしてダウンロードすることもできます。

・ お客さま認証パスワード更新

「利用状況ご確認サービス」に入るためのパスワードを更新できます。

・利用状況ファイル作成ご確認

「利用状況検索」で出力形式が「テキストファイル(大量検索)」の実行結果を、あとから確認 するものです。ファイルが作成済みの場合は、一定期間保持され、ダウンロードできます。

#### 1.2.2 配送状況ご確認 サービス

#### ・ 配送状況検索

検索条件(期間指定、受付番号、ダイヤル手順)を入力することにより、配送状況が検索 できます。

配送中のものは確認できません。

・ お客さま認証パスワード更新

「配送状況ご確認サービス」に入るためのパスワードを更新できます。

1.3 サービスのご利用条件

各サービスのご利用にあたっての条件を説明します。

利用状況ご確認 サービス

#### 【利用可能なお客さま】

- ·BizFAX スマートキャスト 閉域接続型契約者
- ·BizFAX スマートキャスト インターネット接続型契約者
- ·BizFAX スマートキャスト FAX 接続型契約者

【サービスの利用条件】

- WWWブラウザ端末
  - OS: Windows7

他 OS での動作は保証しません。

- CPU : 300MHz 以上を推奨
- メモリ : 128MB 以上を推奨

#### ・WWWブラウザ

Microsoft Internet Explorer8.0、Microsoft Internet Explorer11.0 Firefox 3.6 他ブラウザでの動作は保証しません。

本サービスは、セキュリティ確保のため暗号通信方式(SSL)を採用しております。WWW ブラウザでSSLが使える設定が必要となります。

お客さまがご利用になっているインターネットサービスプロバイダによっては、SSLが利用 できない場合がございます。 詳細はインターネットサービスプロバイダにご確認ください。

お客さまの WWW ブラウザと BizFAX スマートキャスト側 WWW サーバ間での通信を一連的 に管理するため Cookie を利用しております。WWW ブラウザで Cookie が使える設定が必要 となります。

配送状況ご確認 サービス

【利用可能なお客さま】

- · BizFAX スマートキャスト 閉域接続型契約者
- BizFAX スマートキャスト インターネット接続型契約者
   BizFAX スマートキャスト FAX 接続型契約者につきましては、このサービスはご利用にはなれま せん。

「サービスの利用条件」については、上述の利用状況ご確認サービスと同様となります。

### 1.4 WWW ブラウザのご利用時の注意点

- 「利用状況ご確認サービス」、「配送状況ご確認サービス」をご利用時には、ブラウザ付属のツール バー内および画面プロパティメニューの「前に戻る」「次に進む」「最新の情報に更新」は選択しない でください。使用された場合、内容が正常に表示されない場合があります。
- 1台の端末から複数のウィンドウ、もしくは複数のタブを用いて同時に検索しないでください。同時に検索された場合、内容が正常に表示されない場合があります。

## 2. 利用状況ご確認サービスにおける入出力条件

2.1 認証画面

| 利用状況ご確認サービスログイン - Microsoft Internet Explorer  |                 |
|------------------------------------------------|-----------------|
| ファイル(E) 編集(E) 表示(V) お気に入り(A) ツール(T) ヘルプ(H)     | A.              |
| 😋 戻る 🔹 🕑 🔹 🛃 🏠 🔎 検索 📌 お気に入り 🤗 🔗 - 🌺 🔟 - 🔜 鑬 🦄  |                 |
| <u>אראל אראל אראל אראל אראל אראל אראל אראל</u> | 💌 🄁 移動 リンク      |
| BizFAX スマートキャスト(IFLiFAX)                       | <u>^</u>        |
| WEB サービス                                       |                 |
| 利用状況ご確認サービス ログイン                               |                 |
| ユーザID><br>バスワード>                               |                 |
| ログイン                                           |                 |
|                                                | <u>【サービス終了】</u> |
|                                                |                 |
|                                                |                 |
|                                                |                 |
|                                                |                 |
|                                                |                 |
|                                                | 🔷 インターネット 💦 🛒   |

図 2.1.1 認証画面

BizFAX スマートキャスト WEB サービス画面で、「利用状況ご確認サービス」ボタンを押下すると認証 画面が起動します。(図 2.1.1)

認証画面で入力していただく内容については以下の通りです。

| 項番 | 項目名   | 内容                                                                                                    | 入力条件           | 備考                                     |
|----|-------|----------------------------------------------------------------------------------------------------|----------------|----------------------------------------|
|    | ユーザロ  | 閉域接続型、インターネット接続型をご<br>契約の方は「BizFAX スマートキャスト<br>ご契約申込内容のご案内」に記載され<br>ている[ユーザ ID(400 または 500 では<br>じまる 10 桁の番号)]です。<br>FAX 接続型をご契約の方は、契約電話<br>番号になります。 | 半角数字で入力してください。 |                                        |
|    | パスワード | 「BizFAX スマートキャスト照会サービ<br>スご契約申込内容のご案内」に記載さ<br>れている利用状況ご確認サービス用パ<br>スワードです。または、「お客さま認証<br>パスワード更新画面」で更新したパスワ<br>ードです。                                 | 半角で入力してください。   | 入力していただいた内<br>容は画面には表示され<br>ません。(*で表示) |

### 表 2.1.1 認証画面入力内容

### 2.2 サービスメイン画面

| 🕘 利用状況ご確認サービスメニュー - Microsoft Internet Explorer      |            |
|------------------------------------------------------|------------|
| ファイル(E) 編集(E) 表示(V) お気に入り(A) ツール(T) ヘルプ(H)           |            |
| 🕞 Rā 🔹 🕑 - 🛃 🛃 🏠 🔎 検索 🌟 お気に入り 🤣 🔗 - 🌺 🔟 - 🔜 🎎 🦓      |            |
| アドレス(D)                                              | 💙 予 移動 リンク |
|                                                      |            |
|                                                      |            |
|                                                      |            |
| 利用状況ご確認サービスメニュー                                      |            |
|                                                      |            |
| ▲ <u>利用状況検索</u> ──────────────────────────────────── |            |
| <sup>■</sup> お客様認証パスワード更新 ―――――――――> 図 2.5.1 へ       |            |
| ■ <u>利用状況ファイル作成ご確認</u> ――――――――――――――― 図 2.6.1 へ     |            |
|                                                      | 【ログアウト】    |
|                                                      |            |
|                                                      |            |
|                                                      |            |
|                                                      |            |
|                                                      |            |
|                                                      |            |
| ê 🖉 👘 👘 👘 👘 👘 👘 👘 👘 👘 👘 👘                            | ) インターネット  |

図 2.2.1 サービスメイン画面

認証が成功すると、サービスメイン画面が起動します。ここから、各サブメニューに遷移します。

「ログアウト」を押下すると、サービスを終了し認証画面に戻ります。 障害によるメンテナンス中には以下のメッセージが表示され、サービスは使えません。

| 状態        | 表示メッ                      | セージ                     |
|-----------|---------------------------|-------------------------|
| 障害によるメンテナ | システム障害などにより、ただ今メンテナンス中です。 | ご不便をおかけしますが、ご了承の程よろしくお願 |
| シス中       | 「い申し上げます。                 |                         |

表 2.2.1 個別メッセージ

### 2.3 検索画面

| 明細情報検索 - Microsoft Internet Explorer                                                           |
|------------------------------------------------------------------------------------------------|
| ファイル(E) 編集(E) 表示(V) お気に入り(A) ツール(T) ヘルプ(H) 🥂 🥂 🦓                                               |
| 😋 戻る 🔹 💿 👻 🛃 🏠 🔎 検索 🧙 お気に入り 🤣 🎯 🗣 🌉 🖉 🐂 🛄 🎇                                                    |
| 7ドレス(1) 🔰 移動 リン                                                                                |
| HELP                                                                                           |
| 利用状況検索                                                                                         |
| * 本画面では、ブラウザ右上のXEPを押下しないようにお願い致します。                                                            |
| ■ご利用期間<br>開始日時 2011 ×年 12 ×月 1 ×日 0 ×時<br>終了日時 2011 ×年 12 ×月 1 ×日 23 ×時                        |
|                                                                                                |
| <ul> <li>● WWW/回面 ○ テキストノアイル ○ テキストノアイル(へ重快深) → → →</li> <li>「呼毎検索 ○ 宛先毎検索 ○ 「「「「」」</li> </ul> |
|                                                                                                |
| 🖹 🕘 🔮 ብンターネット                                                                                  |

### 図 2.3.1 検索画面

検索画面を、図 2.3.1 に示します。検索画面で入力していただく内容については以下の通りです。

| 項番 | 項目名   | 内容                                                                                                    | 入力条件                                                                                                    | 備考                                                                                   |
|----|-------|----------------------------------------------------------------------------------------------------|----------------------------------------------------------------------------------------------------|--------------------------------------------------------------------------------------|
|    | ご利用期間 | 検索したい期間をプルダウンメニュー<br>から選択します。                                                                                                    | 前々月1日0時~前日23時ま<br>でが有効検索期間です。<br>最小1時間~最大1ヶ月の範<br>囲で検索できます。                                               | 不正な検索期間を指定時<br>には、ポップアップウィンド<br>ウで不正である旨のメッセ<br>ージを表示します。発生<br>条件を表 2.3.2 に示しま<br>す。 |
|    | 出力形式  | 出力したい形式を選択します。   ・ WWW画面 画面上に検索結果を表示します。  ・ テキストファイル テキストファイルをオンデマンドにダ ウンロードできます。  ・ テキストファイル(大量検索) 検索して作成されたテキストファイル を、後日ダウンロードできます。 | 左記出力方式には、それぞれ<br>規定値を設定しております。規<br>定値をオーバするとメッセージ<br>が表示され、検索は実行され<br>ません。<br>(詳細を <b>表 2.3.3</b> に示します。) |                                                                                      |

### 表 2.3.1 検索画面入力内容

[ ご利用期間]

ご利用期間の入力条件毎の表示メッセージを以下に示します。有効検索期間内の条件を入力して 〈ださい。

例: 2000年10月10日に検索を行った場合

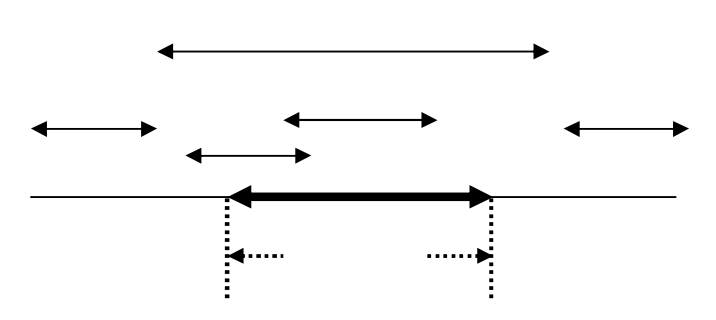

8月1日 0時0分0秒

10月9日 23時59分59秒

| 入力条件                   | 表示メッセージ                 |
|------------------------|-------------------------|
| a. 有効検索期間より前の期間のみを指定   | 検索期間が不正です。              |
|                        | 開始日時は前々月1日以降に設定して下さい。   |
|                        | 検索条件については、HELPをご参照ください。 |
|                        |                         |
| b. 有効検索期間より前の期間を含んで指定  | 検索期間が不正です。              |
|                        | 開始日時は前々月1日以降に設定して下さい。   |
|                        | 検索条件については、HELPをご参照ください。 |
|                        |                         |
| c.有効検索期間内であるが、最大検索期間   | 検索期間が不正です。              |
| (1ヶ月)を超えて指定            | 最大検索期間は1ヶ月となります。        |
|                        | 検索条件については、HELPをご参照ください。 |
|                        |                         |
| d. 有効検索期間より後の期間のみを指定   | 検索期間が不正です。              |
|                        | 開始日時は前日以前を設定してください。     |
|                        | 検索条件については、HELPをご参照ください。 |
|                        |                         |
| e. 有効検索期間より前および後の期間を含  | 検察期間が不止です。              |
| んで指定                   | 開始日時は前々月1日以降に設定してトさい。   |
|                        | 検索条件については、HELPをこ参照ください。 |
|                        |                         |
| 終了日時」が 開始日時」より前の指定     | 検察期間が不止です。              |
|                        | 開始日時は終了日時より前を設定して下さい。   |
|                        |                         |
| '開始日時」と'終了日時」が暦上に存在しない |                         |
| 月日である指定                | 暦上に存在する日付を設定してトさい。      |
|                        |                         |

### 表2.3.2 期間入力エラー

【注意事項】

「終了日時」が当日0時以降を入力した場合、前日23時59分59秒として検索します。検索結果 画面での終了日時は前日23時59分59秒となります。

### [ 出力形式]

検索結果の件数が、各出力形式の規定値よりも多かった場合には、別の出力形式もしくは条件 絞りこみを推奨するメッセージが表示されます。この場合は、検索期間を変更するか、より件数の 多い出力形式にして再度検索してください。

| 結果件数<br>出力形式       | 1 ~ 1000 1001 ~ 10000 |                           | 10001 ~ 100000                  | 100001 ~  |  |  |
|--------------------|-----------------------|---------------------------|---------------------------------|-----------|--|--|
| WWW画面              | 検索可                   | 「テキストファイル」<br>or「条件絞込み」推奨 | 「テキストファイル(大量検索)」<br>or「条件絞込み」推奨 | 「条件絞込み」推奨 |  |  |
| テキストファイル           | 検索可検索可                |                           | 「テキストファイル(大量検索)」<br>or「条件絞込み」推奨 | 「条件絞込み」推奨 |  |  |
| テキストファイル<br>(大量検索) | 検索可                   | 検索可                       | 検索可                             | 「条件絞込み」推奨 |  |  |

### 表 2.3.3 検索結果件数と表示メッセージ

[検索ボタン]

検索ボタンには、「呼毎検索」と「宛先毎検索」があります。 呼毎検索は、発信単位での 表示となります。例えば1000同報通信を行った場合、呼毎検索結果は1件となりますが (1件にまとめあげている。)、宛先毎検索では1000件との表示となります。 詳細まで ご覧になりたい場合には「宛先毎検索」をご利用ください。

### 2.4 検索結果

図 2.3.1 検索画面でご利用期間と出力形式を指定し、検索ボタンを押下することで結果が得られます。 検索結果イメージを、図 2.4.1 に示します。

| 発信日時                | 通信種別 | 発信番号       | 着信番号       | 宛先螤  | 受付<br>頁数 | 送信<br>頁数 | 課金<br>頁数 | 割引種別  | 通信料    |
|---------------------|------|------------|------------|------|----------|----------|----------|-------|--------|
| 2000/01/01 00:00:00 | 一般   | 010000000  | 0100000001 | 1    | 1        | 1        | 1        | 夜間    | 19     |
| 2000/01/01 00:00:00 | 一般   | 0100000000 | 0100000001 | 1    | 2        | 2        | 2        | 夜間    | 38     |
| 2000/01/01 00:00:00 | 同報   | 010000000  |            | 2    | 2        | 4        | 4        | 夜間    | 76     |
| 2000/01/01 00:00:00 |      | 0100000000 |            | 2    | 2        | 4        | 4        | 夜間    | 76     |
| 2000/01/01 07:00:00 | 同報   | 0100000000 |            | 1000 | 32       | 32000    | 32000    | 夜間    | 608000 |
| 2000/01/02 00:01:00 |      | 010000000  |            | 3    | 2        | 6        | 6        | 夜間    | 114    |
| 2000/01/04 12:00:00 | F案登録 | 0100000000 |            | 1    | 1        | 1        | 1        |       | 25     |
| 2000/01/04 16:00:00 | IP課金 | ****       | 0100000000 | 1    | 1        | 1        | 1        |       | 25     |
| 2000/01/04 23:00:00 | 着信課金 | 0100000001 | 0100000000 | 1    | 2        | 2        | 2        | 夜間    | 38     |
| 2000/01/11 00-00-00 | A_   | 010000000  | 44444      | 1    | 1        | 1        | 1        | 75 89 | 10     |

図 2.4.1 検索結果

### 2.4.1 出力項目

出力項目毎の表示条件を、表 2.4.1.1 に示します。

| カラム名   | 表示される項目名              | 表示条件                                                                                |
|--------|-----------------------|-------------------------------------------------------------------------------------|
| 発信日時   |                       | (例)1999/07/23 23:30:30                                                              |
|        |                       | 時間は24時間表示です。                                                                        |
|        |                       | ・時刻指定呼には、指定日時が設定されます。                                                               |
|        |                       | - 時刻指定呼の再送信時には、指定日時が設定されます。                                                         |
|        | 47                    | - ' 冉                                                                               |
| 通信種別   | 一般                    | 通常の1対1通信時に表示します。                                                                    |
|        | 同報                    | 同報手順による通信時に表示します。                                                                   |
|        | 用达信                   | 冉达信による通信時に表示します。                                                                    |
|        | 上茶豆豉                  | ノアクシミリ系内!!による回面情報登録時に!!!側に表示します。                                                    |
|        | 「茶取出」                 | ノアクシミリ条内取出しの通信時に取出し側に表示します。                                                         |
|        | IP課金<br>★佐畑へ          | P課金のノアクシミリ系内画面取出しの通信時にP側に表示します。<br>  美佐畑へ和約本、の落佐地に美佐側にまた」また                         |
|        | 看信課金                  | 看信課金契約者への通信時に看信側に表示します。                                                             |
| 水/수표 미 | EC通信                  | センター(BizhAX スマートキャスト閉域接続型契約)への通信時に発信側に表示します。                                        |
| 充信番亏   |                       | FAX 発信時には発信電話番号、MAIL 発信時には発信メールアドレスを表示します。                                          |
|        |                       | '通信種別か'IP 課金」の場合は、'^^^^^」か設正されます。<br>  MAIL 発信味る、通信発明が「差信調合、の損合け、発信性にに合わせてう、 ぜいまたけ、 |
|        |                       | 'MAIL 先信時で、通信種別が'者信謙金」の場合は、先信状況に合わせてユーザルまたは。                                        |
|        |                       | ^ールアドレスと衣小しより。<br>  GAbyto た招えるメールアドレフについてけ、GAbyto キでキテレキオ                          |
| 差信釆只   |                       |                                                                                     |
|        |                       | 「「なる」」「「「「「」」」」」「「」」」」「「」」」」「「」」」」「「」」」」「「」」」」                                      |
|        |                       | 「呼毎検索時に、通信種別が「再送信」で複数宛先の場合は「「----」が設定されま                                            |
|        |                       |                                                                                     |
|        |                       | 」、。<br>「通信種別が「F案登録」の場合は、「----」が設定されます。                                              |
|        |                       | MAIL 着信時で、通信種別が「着信課金」」「IP 課金」の場合は、メールアドレスを表示しま                                      |
|        |                       |                                                                                     |
|        |                       | MAIL 着信時で、通信種別が「一般」「同報」「再送信」「EC 通信」の場合は、発信手順に合                                      |
|        |                       | わせてユーザ ID またはメールアドレスを表示します。                                                         |
|        |                       | ・MAIL 着信時で、通信種別が「F 案取出」の場合は、ユーザ ID を表示します。                                          |
|        |                       | ・64byteを超えるメールアドレスについては、64byteまで表示します。                                              |
| 対地名    |                       | 国際通信時に、対地名を英字で表示します。                                                                |
|        |                       | ・呼毎検索時に、通信種別が「同報」で複数宛先の場合は、「 」が設定されます。                                              |
|        |                       | '呼毎検索時に、通信種別が「再送信」で複数宛先の場合は、「」が設定されま                                                |
|        |                       |                                                                                     |
|        |                       | MAIL 看信時は、「MAIL」が設定されます。                                                            |
|        |                       | ・FAX 看信でめり、国内通信の場合は「JAPAN」が設定されます。                                                  |
| 紙 サイス・ | A 4 N、A 4 F、B 4 N、    | 犯先毋快祭時のみ表示しより。 <br>  発信側の紙井ノゴ 通信エードをまニーナオ                                           |
| 通信モート  |                       | 光信側の紙リイス・通信モートを衣示しより。<br>  MALL 発信味には、適時レイブ、通信エード"の集択が認定されます                        |
|        | A 4 G 3 N, A 4 G 3 F, | 「MALL先行時には、紙リイス+通行モートの煩報が設定されより。                                                    |
|        |                       | 「「AA先信時には、紙リイス:姉木裡別:通信モードの有報が設定されより。                                                |
|        | RAGAN RAGAE           |                                                                                     |
|        |                       |                                                                                     |
| 受付百数   |                       | 呼毎検索時のみ表示します。                                                                       |
| 送信百数   |                       |                                                                                     |
|        |                       | 送信百数が1であっても、課金百数が2の場合があります。                                                         |
|        |                       | 「「「一一一一一一一一一一一一一一一一一一一一一一一一一一一一一一一一一一                                               |
| L      | 1                     |                                                                                     |

表 2.4.1.1 出力項目毎表示条件 (次ページに続く)

| カラム名 | 表示される項目名 | 表示条件                               |
|------|----------|------------------------------------|
| 課金頁数 |          | 配送した頁数を表示します。(課金対象頁数)              |
|      |          | ・呼毎検索時には宛先合計頁が設定されます。              |
| 割引種別 | スペース     | 通常時                                |
|      | 夜間       | 発信日時が19:00:00~7:59:59までの通信時に表示します。 |
|      | 土日祝      | 発信日時が土日祝時に表示します。 夜間時には、「夜間」と表示します。 |
| 通信料  |          | BizFAX スマートキャスト通信料                 |

#### 表 2.4.1.1 出力項目毎表示条件 (前ページからの続き)

- - - - : 表示ができない項目です。

\* \* \* \* \* : 非表示項目です。

【注意事項】

通信料が発生しないサービスは、表示されません。

一宛先に対し異なる画面サイズ、または異なる通信モードで送信した場合には、宛先毎検索結果 では通信料が合算して表示されます。

- 例: 6 頁の原稿を G4 ノーマルモードで A4 を 4 枚、B4 を 2 枚送信した場合は、図 2.4.1.1 の結果と なります。
- 検索期間 2000年09月10日00:00:00~2000年09月25日23:59:59
- 検索対象番号 010000000
- 検索種別 宛先毎

ヒット件数:5

|      | 発信日時                | 通信種別 | 発信番号       | 着信番号            | 対地名    | 紙サイズ<br>通信モード | 送信<br>頁数 | 課金<br>頁数 | 割引種別 | 通信料 |  |
|------|---------------------|------|------------|-----------------|--------|---------------|----------|----------|------|-----|--|
| i    | 2000/09/20 11:30:43 | 同報   | 010000000  | 331234567890123 | FRANCE | A4G4N         | 4        | 4        |      | 360 |  |
|      | 2000/09/20 11:30:43 | 同報   | 0100000000 | 331234567890123 | FRANCE | B4G4N         | 2        | 2        |      |     |  |
| •••• | 2000/09/20 11:30:43 | 同報   | 0100000000 | 17776662001     | USA    | A4G4N         | 3        | 3        |      | 90  |  |
|      | 2000/09/20 11:30:43 | 再送信  | 010000000  | 17776662001     | USA    | A4G4N         | 1        | 1        |      | 90  |  |
|      | 2000/09/20 11:30:43 | 再送信  | 0100000000 | 17776662001     | USA    | B4G4N         | 2        | 2        |      |     |  |

図 2.4.1.1 検索結果(画面サイズもしくは通信モード混在の場合)

### 2.4.2 出力形式

出力形式毎の出力条件を示します。

#### 2.4.2.1 WWW画面

図 2.3.1 で、検索条件を入力し、出力形式を「WWW画面」として検索ボタンを押下することで表示 されます。 呼毎検索結果画面を図 2.4.2.1.1 に示します。

| 索対象番号 010000<br>索種別 呼毎                                                                                                    | 0000                                    |                                                               | t                                                 | 検索種別<br>ニット件数:                      | 4                                      | 宛先毎                               |                                                    |                                                                         |                              | 宛先每    | 結  | 果  |      |     |
|----------------------------------------------------------------------------------------------------|-----------------------------------------|---------------------------------------------------------------|---------------------------------------------------|-------------------------------------|----------------------------------------|-----------------------------------|----------------------------------------------------|-------------------------------------------------------------------------|------------------------------|--------|----|----|------|-----|
| ット件数: 15                                                                                                    |                                         |                                                               |                                                   | 発                                   | 信日時                                    | 1                                 | 通信種別                                               | 発信番号                                                                    | 着信番号                         | 紙サイズ   | 送信 | 課金 | 割引種別 | 通信料 |
| NEXT                                                                                                    | $\rightarrow$                           |                                                               | 7                                                 | 2000/01                             | /02.00                                 | 0:01:00                           | 同報                                                 | 01000000                                                                |                              | 1 A4F  | 2  | 2  | 76問  | 38  |
|                                                                                                    |                                         |                                                               |                                                   | 2000/01                             | /02 00                                 | ):01:00                           | 同報                                                 | 01000000                                                                | 0 010000000                  | 2 A4F  | 1  | 1  | 夜間   | 19  |
| 発信日時                                                                                                    | 通信種別                                    | 発信番号                                                          | 若信番号                                              | 2000/01                             | /02 00                                 | 0:01:00                           | 再送信                                                | 01000000                                                                | 0 01000000                   | 2 A4 F | 1  | 1  | 夜間   | 19  |
| 2000/01/01 00:00:00                                                                                                    | - #2                                    | 010000000                                                     | 0100000                                           | 2000/01                             | /02 00                                 | 0:01:00                           | 再送信                                                | 01000000                                                                | 0 01000000                   | 0 A4 F | 2  | 2  | 夜間   | 38  |
| 2000/01/01 00:00:00                                                                                                    | - 42                                    | 010000000                                                     | 01000000                                          |                                     |                                        |                                   |                                                    |                                                                         |                              |        |    |    |      |     |
| 2000/01/01 00:00:00                                                                                                    | 同報                                      | 0100000000                                                    |                                                   |                                     |                                        |                                   |                                                    |                                                                         | GLOSE                        |        |    |    |      |     |
| 2000/01/01 00:00:00                                                                                                    | 101+18                                  | 0100000000                                                    |                                                   |                                     |                                        |                                   |                                                    |                                                                         |                              |        |    |    |      |     |
| 2000/01/01 00:00:00                                                                                                    |                                         |                                                               |                                                   |                                     |                                        |                                   |                                                    |                                                                         |                              |        |    |    |      |     |
| 2000/01/01 00:00:00<br>2000/01/01 07:00:00                                                                                                    |                                         | 01000000000                                                   |                                                   |                                     |                                        |                                   |                                                    |                                                                         |                              |        |    |    |      |     |
| 2000/01/01 00:00:00<br>2000/01/01 07:00:00<br>2000/01/02 00:01:0                                                                                                    | 同報                                      | 010000000<br>0100000000<br>00                                 | <br>                                              | 3                                   | 2                                      | 6                                 | 6                                                  | 夜問                                                                      | 14                           | 1      |    |    |      |     |
| 2000/01/01 00:00:00<br>2000/01/01 07:00:00<br>2000/01/02 00:01:0<br>2000/01/04 12:00:0                                                                              | <br><sub>同報</sub><br>呼毎結                | 010000000<br>0100000000<br>i果                                 | <br>                                              | 3                                   | 2                                      | 6                                 | 6 i                                                | 夜間                                                                      | 114                          |        |    |    |      |     |
| 2000/01/01 00:00:00<br>2000/01/01 07:00:00<br>2000/01/02 00:01:0<br>2000/01/04 12:00:0<br>2000/01/04 16:00:00                                                       | □<br>同報<br><b>呼毎結</b><br>₽課金            | 0100000000<br>0100000000<br>ままままま                             |                                                   | 3                                   | 2                                      | 6                                 | 6 i                                                | 夜間                                                                      | 14<br>25<br>25               |        |    |    |      |     |
| 2000/01/01 00:00:00<br>2000/01/01 07:00:00<br>2000/01/02 00:01:1<br>2000/01/04 12:00:0<br>2000/01/04 16:00:00<br>2000/01/04 23:00:00                                |                                         | 0100000000<br>0100000000<br>i果                                | <br> <br> 0100000000<br> 0100000000               | 3<br>1<br>1<br>1                    | 2<br>1<br>1<br>2                       | 6<br>1<br>1<br>2                  | 6 i<br>1 1<br>2 i                                  | 夜間                                                                      | 14<br>25<br>25<br>38         |        |    |    |      |     |
| 2000/01/01 00:00:00<br>2000/01/01 07:00:00<br>2000/01/02 00:01:0<br>2000/01/04 12:00:0<br>2000/01/04 16:00:00<br>2000/01/04 23:00:00<br>2000/01/01 00:00:00         | 同報<br><b>呼毎結</b><br>IP課金<br>著信課金<br>一般  | 0100000000<br>0100000000<br>非果 00<br>******<br>0100000001     | 0100000000<br>0100000000<br>0100000000            | 3<br>1<br>1<br>1<br>1               | 2<br>1<br>1<br>2<br>1                  | 6<br>1<br>1<br>2<br>1             | 6 i<br>1 1<br>2 i                                  | 夜間<br> <br> <br> <br> <br> <br> <br> <br> <br> <br> <br> <br> <br> <br> | 14<br>25<br>25<br>38         |        |    |    |      |     |
| 2000/01/01 00:00:00<br>2000/01/01 07:00:00<br>2000/01/02 00:01:1<br>2000/01/04 12:00:1<br>2000/01/04 16:00:00<br>2000/01/04 23:00:00<br>2000/01/11 00:00:00<br>発信日時 | 同報<br>呼毎結<br>IP課金<br>著信課金<br>一般<br>通信種別 | 0100000000<br>0100000000<br>年<br>******<br>0100000000<br>第信番号 | <br><br>0100000000<br>0100000000<br>*****<br>着信番号 | 3<br>1<br>1<br>1<br>1<br><b>宛先数</b> | 2<br>1<br>2<br>1<br>2<br>1<br>受付<br>百数 | 6<br>1<br>1<br>2<br>1<br>送信<br>百数 | 6 i<br>1 1<br>2 i<br>1 i<br>引 i<br>引 i<br>引 i<br>引 | 夜間<br>夜間<br>夜間<br>御<br>割引種別                                             | 114<br>25<br>25<br>19<br>通信料 |        |    |    |      |     |

図 2.4.2.1.1 WWW検索結果

:「NEXT」を押下することで、次の頁に進むことができます。

: 発信日時リンクを押下することで、宛先毎の明細一覧を表示します。

最大1000件まで検索できます。

宛先毎検索時には、が直接表示されます。

サービスが混み合っている場合には、検索ボタン押下時に以下のメッセージが表示されます。 その場合は、しばらく時間が経ってから再度検索してください。

| 現在、サービス<br>しばらくお待ち | が混み合っていま<br>こなってから再度 | す。<br>検索をお願いします。 |  |
|--------------------|----------------------|------------------|--|
|                    |                      |                  |  |
|                    |                      |                  |  |
|                    |                      |                  |  |

図 2.4.2.1.2 混雑時メッセージ

検索終了までの時間は、おおむね300秒以内です。但し、サービスの混雑状況によって 多少前後することがあります。

### 2.4.2.2 テキストファイル

図 2.3.1 で、検索条件を入力し、出力形式を「テキストファイル」として検索ボタンを押下することで、 テキストファイルをダウンロードできます。検索結果画面を図 2.4.2.2.1 に示します。

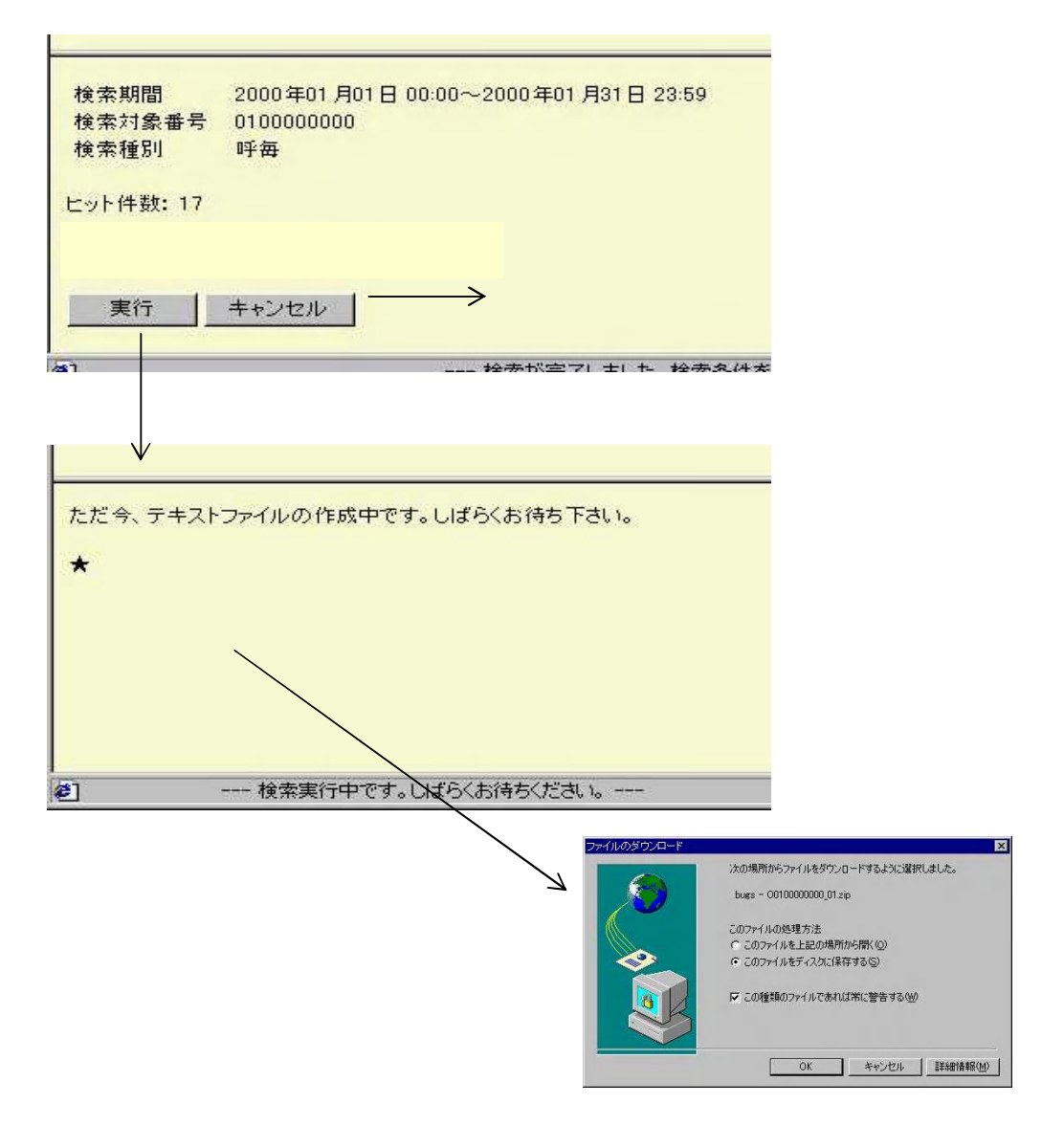

図 2.4.2.2.1 テキストファイル検索結果

検索ボタンを押下すると、件数確認画面が表示されます。

- : テキストファイルを作成します。作成完了次第、ダウンロード画面が表示され、テキスト ファイルをダウンロードできます。
- : 結果画面がクリアされます。

最大10000件まで検索できます。

サービスが混み合っている場合には、「実行」ボタン押下時に 図 2.4.2.1.2 混雑時メッセージ が 表示されます。

ダウンロードしたテキストファイルは、zip 形式で圧縮されています。 解凍してお使いください。 ダウンロードしたテキストファイルは、MicrosoftExcel などの表計算ソフトウェア、または DB ソフト に読み込ませることができます。

検索終了までの時間は、おおむね300秒以内です。但し、サービスの混雑状況によって 多少前後することがあります。

#### 2.4.2.3 テキストファイル(大量検索)

図 2.3.1 で、検索条件を入力し、出力形式を「テキストファイル(大量検索)」として検索ボタンを押下 することで、テキストファイルを作成するよう依頼しておき、後にダウンロードすることができます。 10万件まで一度に検索することができます。「2.6 ファイル作成のご確認」画面で、随時作成状況を 確認できます。

検索結果画面を図 2.4.2.3.1 に示します。

| 検索期間         | 2000年01月01日 00:00~2000年01月31日 23:59 |
|--------------|-------------------------------------|
| 検索対象番号       | 010000000                           |
| 検索種別         | 呼每                                  |
| ヒット件数: 17    |                                     |
| ファイルを作成し     | てもよろしいですか?                          |
| 実行           | ++ンセル ] →                           |
| en .         | 检参状空 <b>7</b>   士  七 - 检参炙件         |
|              |                                     |
| $\checkmark$ |                                     |
|              |                                     |
| テキストファイル     | 作成を受け付けました。                         |
|              |                                     |
|              |                                     |
|              |                                     |
|              |                                     |
|              |                                     |

#### 図 2.4.2.3.1 テキストファイル(大量検索)検索結果

検索ボタンを押下すると、件数確認画面が表示されます。

- : 検索リクエストを受付けます。
- : 結果画面がクリアされます。

最大10000件まで検索できます。

サービスが混み合っている場合には、「実行」ボタン押下時に 図 2.4.2.1.2 混雑時メッセージ が 表示されます。

【注意事項】

- ·同時に複数の検索を実行することはできません。
- ・検索リクエストを受付けた時点で、前回の作成ファイルは上書きされます。作成の際に前回の ファイルがある場合は十分に留意してください。
- ·作成ファイルは、検索リクエスト受付日より5日目に削除されます。
- ・ファイル作成完了までの時間は、検索リクエスト受付けから24時間以内となります。
- 但し、サービスの混雑状況によって多少前後することがあります。

### 2.5 お客さま認証パスワード更新画面

| 🖄 パスワード更新 - Microsoft Internet Explorer 🗧  |          |
|--------------------------------------------|----------|
| ファイル(E) 編集(E) 表示(V) お気に入り(A) ツール(E) ヘルプ(H) | -        |
| 😋 戻る 🔹 💿 🗧 🛃 🌈 検索 🌟 お気に入り 🊱 🛜 🍓 🕋 🖕 鑬 🦓    |          |
| アドレス型   🔽 🏹 移動                             | カー リンク   |
|                                            | <u> </u> |
| HELP                                       |          |
| お客様認証パスワード更新                               |          |
|                                            | _        |
| 本 バスクード更和規定については、TELPをご参照でについ              | · 'o     |
| IBバスワード                                    |          |
| サービスメニューに戻                                 | 5        |
| <u>【ログアウト</u>                              | 1        |
|                                            | <u>~</u> |
| 😢 ページが表示されました 🛛 🎽 🔮 インターネット                |          |

### 図 2.5.1 認証パスワード更新画面

認証パスワード更新画面を、図2.5.1 に示します。認証パスワード更新画面で入力していただく内容に ついては以下の通りです。

| 項番 | 項目名                          | 内容                                | 入力条件                                                                                           | 備考                                     |
|----|------------------------------|-----------------------------------|------------------------------------------------------------------------------------------------|----------------------------------------|
|    | 旧パスワード                       | <b>2.1 認証画面</b> で入力したパスワード<br>です。 |                                                                                                | 入力していただいた内容<br>は画面には表示されませ<br>ん。(*で表示) |
|    | 新パスワード<br>新 パ ス ワ ー ド<br>再入力 | 更新したいパスワードです。                     | 以下のパスワード更新規定を<br>満たしてください。<br>・ 半角6~20文字。<br>・ 英字のほかに数字かつ記号<br>を含む。<br>・ユーザ ID を文字列内に含ま<br>ない。 | 入力していただいた内容<br>は画面には表示されませ<br>ん。(*で表示) |

### 表 2.5.1 認証パスワード更新画面入力内容

### 2.6 利用状況ファイル作成ご確認画面

2.4.2.3 テキストファイル(大量検索)で、作成依頼されたテキストファイルの作成状況を確認できます。 状態は4通りあります。

作成ファイルなし ファイルの作成中 ファイルの作成失敗 ファイルの作成終了(ダウンロードするためのリンクが表示されます。)

ファイル作成各状態画面を図 2.6.1 に示します。

| filmed by                                                                                            |                                                                |
|----------------------------------------------------------------------------------------------------|----------------------------------------------------------------|
|                                                                                                    | ファイル作成ご確認                                                      |
| 利用状況ファイル作成こ確認     受付日時     2000年03月       検索期間     2000年01月       検索種別     宛先毎       のファイル作成は現在処理中です | 月17日16:57<br>月01日00:00~2000年01月31日23:59<br>す。しばらくしてから再度ご確認下さい。 |
| サービスメニューに戻る                                                                                          | サービスメニューに戻る                                                    |

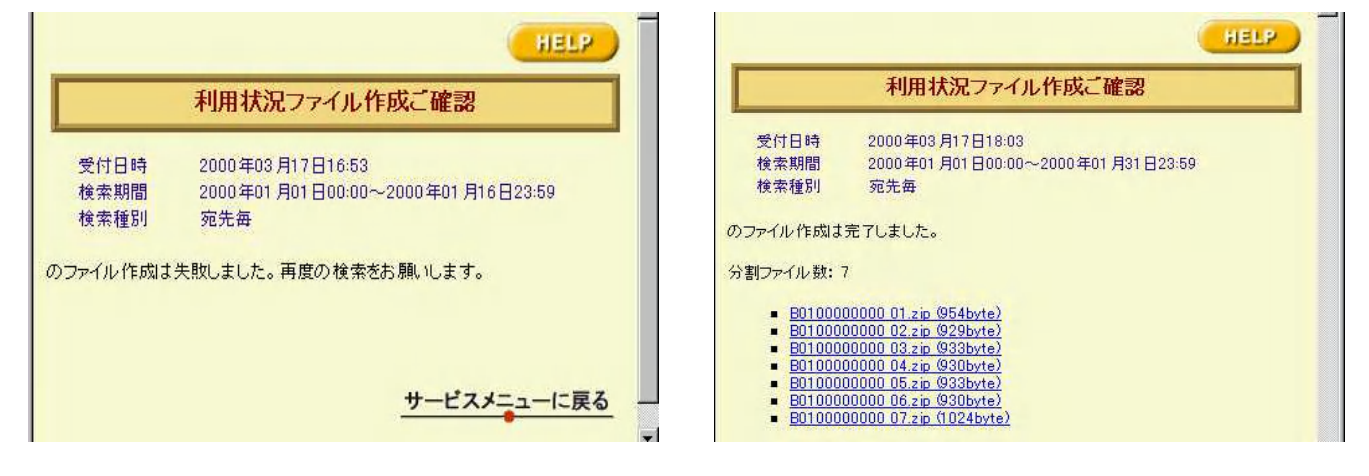

### 図 2.6.1 ファイル作成各状態画面

【注意事項】

- 検索リクエストを受付けた時点で、前回の作成ファイルは上書きされます。作成の際に前回の ファイルがある場合は十分に留意してください。
- ・ 作成ファイルは、検索リクエスト受付日より5日目に削除されます。

#### 2.7 エラー画面

サービスご利用途中に、以下のエラー画面が表示されることがあります。

<タイムアウトエラー>

#### ----- お知らせ -----

一定時間アクセスが無かったため、タイムアウトしました。ブラウザを閉じ、再度ログインして下さい。

上記エラーが表示された際には、一定時間(300秒)サービスに対してアクセスが無い場合に 表示されます。この場合にはブラウザを閉じ、再度ログインしてください。

<メンテナンスエラー>

----- お知らせ -----ただ今メンテナンス中です。ご不便をおかけしますが、しばらくの間お待ちいただきますよう、ご了承 の程よろしくお願い申し上げます。

上記エラーが表示された際には、システム障害が考えられます。 この場合、再度ログインしてサービスメニューが表示されれば再度検索ができます。しかし、 ログイン後に上記メッセージが表示された場合には、システムメンテナンス中となります。 その場合、しばらくお待ちになってから、再度ログインしていただきますようお願い致します。

## 3.配送状況ご確認サービスにおける入出力条件

### 3.1 認証画面

| 🗿 記送状況ご確認サービスログイン - Microsoft Internet Explorer |                  |
|-------------------------------------------------|------------------|
| ファイル(E) 編集(E) 表示(V) お気に入り(A) ツール(D) ヘルプ(H)      | <b>*</b>         |
|                                                 |                  |
| 7FU2@                                           | 💌 🄁 移動 リンク       |
|                                                 |                  |
|                                                 |                  |
|                                                 |                  |
| 記送状況」確認サービスロクイン                                 |                  |
| ユーザID<br>バスワード                                  |                  |
| ログイン                                            |                  |
|                                                 | 【 <u>サービス終了】</u> |
|                                                 |                  |
|                                                 |                  |
|                                                 |                  |
|                                                 |                  |
|                                                 |                  |
| €」ページが表示されました                                   | 🔰 💙 インターネット      |

### 図 3.1.1 認証画面

BizFAX スマートキャストWEB サービス画面で、「配送状況ご確認サービス」を押下すると認証画面が 起動します。

(図 3.1.1) 認証画面で入力していただ(内容については以下の通りです。

| 項番 | 項目名   | 内容                                                                                                    | 入力条件           | 備考                                     |
|----|-------|----------------------------------------------------------------------------------------------------|----------------|----------------------------------------|
|    | ユーザロ  | 「BizFAX スマートキャストご契約申込<br>内容のご案内」に記載されている【ユー<br>ザ ID(400 または 500 ではじまる 10 桁<br>の番号)】です。                               | 半角数字で入力してください。 |                                        |
|    | パスワード | 「BizFAX スマートキャスト照会サービ<br>スご契約申込内容のご案内」に記載さ<br>れている配送状況ご確認サービス用パ<br>スワードです。または、「お客さま認証<br>パスワード更新画面」で更新したパスワ<br>ードです。 | 半角で入力してください。   | 入力していただいた内<br>容は画面には表示され<br>ません。(*で表示) |

### 表 3.1.1 認証画面入力内容

### 3.2 サービスメイン画面

| -<br>個 配送状況ご確認 サービスメニュー - Microsoft Internet Explorer 📃 🔲 💽 |
|-------------------------------------------------------------|
| ファイル(E) 編集(E) 表示(V) お気に入り(A) ツール(T) ヘルプ(H) 🥂 🥂              |
| 😋 RG - 📀 - 💌 🗟 ổ 🔎 🕸 🌟 tác la 🧭 🤣 🚱 - 🌺 🗹 - 🗾 鑬 🦓           |
| アドレス(1) 🔽 🎦 移動 リン                                           |
|                                                             |
|                                                             |
|                                                             |
| 配送状況ご確認 サービスメニュー                                            |
| —                                                           |
| ■記送状況検索(呼毎) ――――――――> 図 3.3.1.1 へ                           |
| ■記送状況検索(宛先毎) ────────────────────────────────────           |
| <sup>■</sup> お客様認証パスワード更新 ─────→ 図 3.5.1 へ                  |
| 【ログアウト】                                                     |
|                                                             |
|                                                             |
|                                                             |
|                                                             |
|                                                             |
|                                                             |
| (ページが表示されました) 🍙 インターネット                                     |

### 図 3.2.1 サービスメイン画面

認証が成功すると、サービスメイン画面が起動します。ここから、各サブメニューに遷移します。

障害によるメンテナンス中には以下のメッセージが表示され、サービスは使えません。

| 状態        | 表示メッ                      | セージ                     |
|-----------|---------------------------|-------------------------|
| 障害によるメンテナ | システム障害などにより、ただ今メンテナンス中です。 | ご不便をおかけしますが、ご了承の程よろしくお願 |
| シス甲       | い申し上げます。                  |                         |

表 3.2.1 個別メッセージ

### 3.3 配送状況検索(呼毎)

### 3.3.1 検索画面

| 副記送状況検索 (呼毎) - Microsoft Internet Explorer                                          |
|-------------------------------------------------------------------------------------|
| ファイル(E) 編集(E) 表示(V) お気に入り(A) ツール(T) ヘルブ(H)                                          |
| 🚱 हुङ 🔹 🕑 - 😰 🛃 🏠 🔎 क्षेक्र 🧙 केइंट्रिंग 🤣 🔗 - 🌺 🔟 - 📴 鑬 🦓                          |
| アドレス(D)   🕑 移動 🐰                                                                    |
| HELP                                                                                |
| 記送状況検索 (呼毎)                                                                         |
| * 本画面では、ブラウザ右上のXEPを押下しないようにお願い致します。                                                 |
| ■ 発信日時<br>開始日時 2011 ▼年 12 ▼月 1 ▼日 0 ▼時 0 ▼分><br>終了日時 2011 ▼年 12 ▼月 1 ▼日 14 ▼時 59 ▼分 |
| ロ受付番号 サービスメニューに戻る                                                                   |
|                                                                                     |
|                                                                                     |
|                                                                                     |
|                                                                                     |
|                                                                                     |
|                                                                                     |
| 🖹 🕘 🔮 अप्रहम २०१२ 🔒 🔮 अप्रहम २०१२                                                   |

図 3.3.1.1 配送状況検索(呼毎)検索画面

配送状況検索(呼毎)検索画面を、図 3.3.1.1 に示します。 検索画面で入力していただく内容については 以下の通りです。

| 項番 | 項目名    | 内容                                             | 入力条件                                                                                                    | 備考                                                                                    |
|----|--------|------------------------------------------------|----------------------------------------------------------------------------------------------------|---------------------------------------------------------------------------------------|
|    | 発信日時   | メールを発信した日時です。<br>検索したい期間をプルダウンメ<br>ニューから選択します。 | 当日を含まない7日前0時0分~当<br>日23時59分までが有効検索期間<br>です。<br>最小1分間~最大8日間の範囲で<br>検索できます。                                   | 不正な検索期間を指定時<br>にはポップアップウィンド<br>ウで不正である旨のメッセ<br>ージを表示します。発生<br>条件を表 3.3.1.2 に示しま<br>す。 |
|    | 受付番号   | 受付通知文に記載されている受<br>付番号を入力します。                   | 5桁の半角数字を入力してください。                                                                                           | 必須入力項目ではありま<br>せん。                                                                    |
|    | ダイヤル手順 | 発信時のメール発信手順を入<br>力します。                         | 半角で入力してください。<br>前方一致検索ができます。<br>(例)メール発信手順が、<br>0312345678@olink.ne.jp<br>の情報を検索したい場合、「03」と<br>入力すれば検索できます。 | 必須入力項目ではありま<br>せん。                                                                    |

表 3.3.1.1 検索画面入力内容

検索結果件数が、規定値(20000件)よりも多かった場合には、条件絞りこみを推奨する メッセージが表示されます。その場合は、検索条件を絞りこんで再度検索してください。 【注意事項】

 ダイヤル手順にて、宛先ファイル同報を検索する場合は、「address-j~」では無く、「#253~」として 検索してください。

[ 発信日時 ]

発信日時の入力条件毎の表示メッセージを以下に示します。有効検索期間内の条件を入力して 〈ださい。

例: 2000年10月10日に検索を行った場合

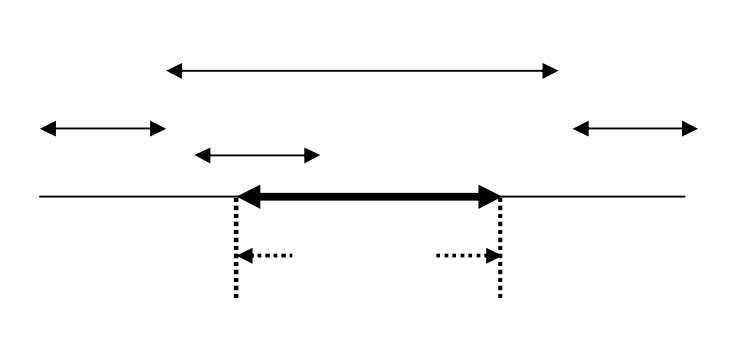

10月3日 0時0分0秒

10月10日 23時59分59秒

| 入力条件                   | 表示メッセージ                 |
|------------------------|-------------------------|
| a.検索有効期間より前の期間のみを指定    | 検索期間が不正です。              |
|                        | 開始日時は7日前以降に設定してトさい。     |
|                        | 検索条件については、HELPをご参照ください。 |
| b.検索有効期間より前の期間を含んで指定   | 検索期間が不正です。              |
|                        | 開始日時は7日前以降に設定して下さい。     |
|                        | 検索条件については、HELPをご参照ください。 |
| c.検索有効期間より後の期間のみを指定    | 検索期間が不正です。              |
|                        | 未来日時での検索はできません。         |
|                        | 検索条件については、HELPをご参照ください。 |
| d.検索有効期間より前および後の期間を含   | 検索期間が不正です。              |
| んで指定                   | 開始日時は7日前以降に設定して下さい。     |
|                        | 検索条件については、HELPをご参照ください。 |
| 「終了日時」が「開始日時」より前の指定    | 検索期間が不正です。              |
|                        | 開始日時は終了日時より前を設定して下さい。   |
| 「開始日時」と「終了日時」が暦上に存在しない | 検索期間が不正です。              |
| 月日である指定                | 暦上に存在する日付を設定して下さい。      |

### 表 3.3.1.2 期間入力エラー

【注意事項】

「終了日時」が現時刻以降を入力した場合、現時刻として検索します。検索結果画面での 終了日時は現時刻となります。

### 3.3.2 配送状況検索(呼毎)検索結果

図 3.3.1.1 検索画面で、発信日時・受付番号・ダイヤル手順を入力し、検索ボタンを押下することで 結果が得られます。WWW 画面上に結果が表示されます。 配送状況を確認するためには、検索条件からヒットした呼検索結果から、受付番号をキーに 宛先毎検索をします。

#### 3.3.2.1 出力項目

出力項目毎の呼検索結果表示条件を表 3.3.2.1.1 に、配送状況結果表示条件を表 3.3.2.1.2 に 示します。

| 項目名    | 表示条件                                                                                                    |
|--------|----------------------------------------------------------------------------------------------------|
|        | (例) 1999/07/23 23:30:00<br>時間は 24 時間表示です。<br>・時刻指定呼には、時刻指定を発信した日時が設定されます。                                                                                     |
|        | - 再送信時には、元の発信日時が設定されます。                                                                                                    |
| 受付番号   | 受付通知メールに記載されている受付番号が表示されます。                                                                                                    |
| 発信番号   | 発信番号もしくは発信メールアドレスが表示されます。<br>・64byteを超えるメールアドレスについては、64byteまで表示します。                                                                                           |
| ダイヤル手順 | メール発信時の手順が表示されます。 <ul> <li>再送信時には、元の発信手順が設定されます。</li> <li>宛先ファイル同報時には、メール発信時に「address-j@~」と入力しますが、ここでの表示は「#253@</li> <li>」と設定されます。 実際の入力手順とは異なります。</li> </ul> |
| 配送済宛先数 | 正常配送された宛先数が表示されます。 <ul> <li>・配送中の宛先は、配送済となるまで表示対象にはなりません。</li> <li>・配送済宛先数が「0(ゼロ)」時は、空白表示となります。</li> </ul>                                                    |
| 不達宛先数  | 異常配送された宛先数が表示されます。<br>・ 不達宛先数が「0(ゼロ)」時は、空白表示となります。<br>・ 時刻指定取消時には、「時刻指定取消」が設定されます。<br>・ 受付拒否時には、「受付拒否」が設定されます。                                                |
| 宛先総数   | 宛先数が表示されます。<br>・ 受付拒否時には、空白が設定されます。                                                                                                    |

### 表 3.3.2.1.1 呼検索結果表示条件

| 項目名  | 表示条件                                                            |
|------|-----------------------------------------------------------------|
| 着信番号 |                                                                 |
|      | ・時刻指定取消し時には、空白が設定されます。                                          |
|      | ・受付拒否時には、空白が設定されます。                                             |
|      | · 64byteを超えるメールアドレスについては、64byteまで表示します。                         |
| 配送状況 | 送信の可否が表示されます。                                                   |
|      | ・送信が成功した場合は、「OK」が設定されます。                                        |
|      | <ul> <li>送信が失敗した場合は、以下が設定されます。</li> </ul>                       |
|      | 受付拒否時 :「受付拒否」+「拒否理由コード」+「受付拒否理由文言」                              |
|      | (例) 受付拒否(*12 発信方法に誤りがあります。)                                     |
|      | 不達時 :「NG」 + 「不達理由コード」 + 「不達理由文言」                                |
|      | (例) NG(*20 相手先が応答しませんでした。)                                      |
|      | ・時刻指定取消し時は、「時刻指定取消」が設定されます。                                     |
| 配送頁数 | 送信頁数/受付頁数 が表示されます。                                              |
|      | (例) 10頁送信したが、3頁が不達だった場合は、7/10 と設定されます。                          |
|      | · 受付拒否時または時刻指定取消し時には、「0 / 0」と設定されます。                            |
| 配送日時 | 送信確定した日時が表示されます。                                                |
|      | <ul> <li>・受付拒否時または時刻指定取消し時には、受付通知メールが送信された日時が設定されます。</li> </ul> |

表 3.3.2.1.2 配送状況結果表示条件

以下に示す通信時には、配送状況は表示されません。

| サービス名              | 内容          | メール発信手順        |
|--------------------|-------------|----------------|
| 宛先リスト同報            | 宛先リストの登録    | #334 ~ 、#341 ~ |
|                    | 宛先リストの削除    | #340 ~ 、#349 ~ |
|                    | 宛先リストの確認    | #345 ~         |
| 着信課金               | 発信指定テーブルの登録 | #421 ~         |
|                    | 発信指定テーブルの削除 | #420~、#429~    |
|                    | 発信指定テーブルの確認 | #428 ~         |
| ファクシミリ案内サービス(プラン2) | 登録情報の確認     | #288 ~         |
|                    | 案内情報の削除     | #289 ~         |
|                    | 案内情報の取出し    | #284 ~ 、#287 ~ |
|                    | 発信地域の登録     | #481 ~         |
|                    | テーブル番号の確認   | #488 ~         |
|                    | テーブル番号の削除   | #480、#489      |

表 3.3.2.1.3 配送状況を表示しないサービス

### 3.3.2.2 出力画面

図 3.3.1.1 で、検索条件入力後に検索ボタンを押下することで表示されます。検索結果画面を 図 3.3.2.2.1 に示します。

| 食索期間:1999年12月31<br>ニット件数: 199                                                          | 8 00:00                | l:00~2000年(                             | 01月04日18:59                                                                                                    | 9:59                                                                     |                                                                   |                                       |                 |                  |
|----------------------------------------------------------------------------------------|------------------------|-----------------------------------------|----------------------------------------------------------------------------------------------------|--------------------------------------------------------------------------|-------------------------------------------------------------------|---------------------------------------|-----------------|------------------|
| 1送状況を確認する通信を)<br>NEXT                                                                  | 選択して <sup>~</sup><br>▶ | Fal10                                   | 7                                                                                                    | <ul> <li>発信日<br/>受付番</li> <li>発信番</li> <li>ダイヤ、</li> <li>1宛先・</li> </ul> | 時: 2000年0 <sup>-</sup><br>号: 10204<br>号: 0100000<br>レ手順: #endsent | 1月01日 01:03:00<br>000<br>ta<br>は0件です。 | 配送状況結果          |                  |
| 発信日時 受                                                                                 | 付番号                    | 発信番号                                    | ダイヤル手順                                                                                                    | 美信                                                                       | *                                                                 | 劉法托道                                  | 10 洋百数          | 副洋口時             |
| 2000/01/01 00:00:00 10                                                                 | 1101                   | 010000000                               | #ippan                                                                                                    |                                                                          | 受付拒否(*;                                                           | 292 マークシートの形式が                        | 「正しくありません。) 0/1 | 2000/01/01 01:03 |
| 2000/01/01/00:01:00 10                                                                 | 1102                   | 010000000                               | #douhou                                                                                                    | -                                                                        |                                                                   |                                       |                 |                  |
| 2000/01/01 00:02:00 10                                                                 | <u>J103</u>            | 0100000000                              | #endsenta                                                                                                    |                                                                          |                                                                   |                                       | LOSE            |                  |
| 2000/01/01 00:03:00 10                                                                 | 1104                   | 0100000000                              | #endsenta                                                                                                    |                                                                          |                                                                   |                                       |                 |                  |
| 2000/01/01 00:04:00 10                                                                 | 1105                   | 0100000000                              | #endsenta                                                                                                    |                                                                          |                                                                   |                                       |                 |                  |
|                                                                                        |                        | 0000000                                 | #ippan                                                                                                    | 1                                                                        |                                                                   |                                       |                 |                  |
| 2000/01/01 01:0 匝右                                                                     | 1544                   |                                         | passes and a second second sec | 14                                                                       | -                                                                 |                                       |                 |                  |
| 2000/01/01 01:0<br>2000/01/01 01:0 呼毎                                                  | }結果<br>────            | 0000000                                 | #douhou                                                                                                    | 15                                                                       |                                                                   |                                       |                 |                  |
| 2000/01/01 01:0<br>2000/01/01 01:0 呼毎<br>2000/01/01 01:02:00 10                        | ¥結果<br>1203            | 0000000                                 | #douhou<br>#endsenta                                                                                                    | 1<br> 1                                                                  | -                                                                 |                                       |                 |                  |
| 2000/01/01 01:0<br>2000/01/01 01:0<br>2000/01/01 01:02:00 10<br>2000/01/01 01:03:00 10 | ≱結果<br>)203<br>)204    | 000000000000000000000000000000000000000 | #douhou<br>#endsenta<br>#endsenta                                                                                                    | 1<br> 1<br> 1                                                            | -                                                                 |                                       |                 |                  |

図 3.3.2.2.1 検索結果

:「NEXT」を押下することで、次の頁に進むことができます。

: 受付番号リンクを押下することで、宛先毎の配送状況結果を表示します。

呼毎結果では、最大20000件まで検索できます。

呼毎結果が1件の場合には、配送状況結果が直接表示されます。 サービスが混み合っている場合には、検索ボタン押下時に以下のメッセージが表示されます。 その場合は、しばらく時間が経ってから再度検索してください。

| 現在、サービスが混みしばらくお待ちになって | 合っています。<br>から再度検索をお願いします。  |  |
|-----------------------|----------------------------|--|
| 018-030313501018-0 (  | W DETRETE TO COLORN OC 3 6 |  |
|                       |                            |  |
|                       |                            |  |
|                       |                            |  |
|                       |                            |  |
| 」が完了しました。検索参          | 条件を入力してください。               |  |

検索終了までの時間は、おおむね60秒以内です。但し、サービスの混雑状況によって多少前後 することがあります。

【注意事項】

・発信から配送状況が検索できるのは、おおむね10分後です。 その後、配送が確定した宛先から 情報が追加されます。

#### 3.4 配送状況検索(宛先毎)

### 3.4.1 検索画面

| 🚰 配送状況検索 (宛先毎) - Microsoft Internet Explorer                                       |                    |
|------------------------------------------------------------------------------------|--------------------|
| ファイル(E) 編集(E) 表示(V) お気に入り(A) ツール(I) ヘルプ(H)                                         | A.                 |
| Ġ 戻る 🔹 💿 · 💌 🗟 🏠 🔎 検索 📌 お気に入り 🤣 📨 😓 🔟 • 🔜 鑬 🦓                                      |                    |
| Pドレス(D)                                                                            | 💌 🄁 移動 リンク         |
|                                                                                    | HELP               |
| 配送状况検索 (宛先毎)                                                                       |                    |
| * 本画面では、ブラウザ右上のXEPを押                                                               | 下しないようにお願い致します。    |
| ■ 発信日時<br>開始日時 2011 ×年 12 ×月 1 ×日 0 ×時 0 ×分<br>終了日時 2011 ×年 12 ×月 1 ×日 14 ×時 59 ×分 |                    |
|                                                                                    | <u>サービスメニューに戻る</u> |
| 検索   クリア  <br>                                                                     | 【ログアウト】            |
|                                                                                    |                    |
| ページが表示されました                                                                        | 📋 🔮 🔮 インターネット 🔢    |

図 3.4.1.1 配送状況検索(宛先毎)検索画面

検索画面を、図 3.4.1.1 に示します。検索画面で入力していただく内容については以下の通りです。

| 項番 | 項目名  | 内容                                             | 入力条件                                                                      | 備考                                                                                    |
|----|------|------------------------------------------------|---------------------------------------------------------------------------|---------------------------------------------------------------------------------------|
|    | 発信日時 | メールを発信した日時です。<br>検索したい期間をプルダウンメ<br>ニューから選択します。 | 当日を含まない7日前0時0分~当<br>日23時59分までが有効検索期間<br>です。<br>最小1分間~最大8日間の範囲で<br>検索できます。 | 不正な検索期間を指定時<br>にはポップアップウィンド<br>ウで不正である旨のメッセ<br>ージを表示します。発生<br>条件を表 3.3.1.2 に示しま<br>す。 |
|    | 受付番号 | 受付通知文に記載されている受<br>付番号を入力します。                   | 5桁の半角数字を入力してください。                                                         | 必須入力項目ではありま<br>せん。                                                                    |

### 表 3.4.1.1 配送状況検索 (宛先毎) 検索画面入力内容

検索結果件数が、規定値(20000件)よりも多かった場合には、条件絞りこみを推奨する メッセージが表示されます。その場合は、検索条件を絞りこんで再度検索してください。

[ 発信日時 ]

発信日時の入力条件毎の表示メッセージについては、3.3.1 項 表 3.3.1.2 を参照してください。 【注意事項】

「終了日時」が現時刻以降を入力した場合、現時刻として検索します。検索結果画面での 終了日時は現時刻となります。

### 3.4.2 検索結果

図 3.4.1.1 検索画面で、発信日時・受付番号を入力し、検索ボタンを押下することで結果が得られま す。WWW 画面上に結果が表示されます。 配送状況を確認するためには、検索条件からヒットした呼検索結果から、受付番号をキーに 宛先毎検索をします。

3.4.2.1 出力項目

出力項目毎の配送状況結果表示条件を表 3.4.2.1.1 に示します。

| 項目名      | 表示条件                                                                |
|----------|---------------------------------------------------------------------|
| <br>発信日時 | (例) 1999/07/23 23:30:00                                             |
|          | 時間は 24 時間表示です。                                                      |
|          | ・ 時刻指定呼には、時刻指定を発信した日時が設定されます。                                       |
|          | · 再送信時には、元の発信日時が設定されます。                                             |
| 受付番号     | 受付通知メールに記載されている受付番号が表示されます。                                         |
| 発信番号     | 発信番号もしくは発信メールアドレスが表示されます。                                           |
|          | · 64byteを超えるメールアドレスについては、64byteまで表示します。                             |
| 宛先総数     | 宛先数が表示されます。                                                         |
|          | ・受付拒否時には、空白が設定されます。                                                 |
| 着信番号     | 着信電話番号が表示されます。                                                      |
|          | ・時刻指定取消し時には、空白が設定されます。                                              |
|          | ・受付拒否時には、空白が設定されます。                                                 |
|          | │ · 64byteを超えるメールアドレスについては、64byteまで表示します。                           |
| 配送状況     | 送信の可否が表示されます。                                                       |
|          | ・ 送信が成功した場合は、「OK」が設定されます。                                           |
|          | ・ 送信が矢敗した場合は、以下が設定されます。                                             |
|          | 受付拒否時 : '受付拒否」+'拒否埋田コード」+'受付拒否埋田又言」                                 |
|          | (例)受付拒否(*12 発信万法に誤りかめります。)                                          |
|          |                                                                     |
|          | (例)NG(20 相手九か心合しませんでした。)<br>時刻地会取消し時は「時刻地会取消しが記会されます                |
|          | ' 時刻拍正取消し時は、'時刻拍正取消」が設定されます。<br>  洋信百数 / 受け百数 がまニさわます               |
| 能达貝奴     | び信貝奴/文竹貝奴 小衣小されより。<br>  (例) 10百送信したが 2百が不遠だった提合け 7/10 と認定されます       |
|          |                                                                     |
|          |                                                                     |
| ᄠᄻᆸᄳ     | とロ唯たしにロ時がなから1%より。<br>  . 受付折丕時またけ時刻指定取消し時にけ、受付通知メールが洋信されたロ時が設定されます。 |
|          | ・又门北口时よには时刻泪足取用し时には、又门進用メールが区信された日時が設定されより。                         |

表 3.4.2.1.1 配送状況結果表示条件

以下に示す通信時には、配送状況は表示されません。

| サービス名              | 内容          | メール発信手順        |
|--------------------|-------------|----------------|
| 宛先リスト同報            | 宛先リストの登録    | #334 ~ 、#341 ~ |
|                    | 宛先リストの削除    | #340 ~ 、#349 ~ |
|                    | 宛先リストの確認    | #345 ~         |
| 着信課金               | 発信指定テーブルの登録 | #421 ~         |
|                    | 発信指定テーブルの削除 | #420~、#429~    |
|                    | 発信指定テーブルの確認 | #428 ~         |
| ファクシミリ案内サービス(プラン2) | 登録情報の確認     | #288 ~         |
|                    | 案内情報の削除     | #289 ~         |
|                    | 案内情報の取出し    | #284 ~ 、#287 ~ |
|                    | 発信地域の登録     | #481 ~         |
|                    | テーブル番号の確認   | #488 ~         |
|                    | テーブル番号の削除   | #480、#489      |

表 3.4.2.1.2 配送状況を表示しないサービス

### 3.4.2.2 出力画面

図 3.4.1.1 で、検索条件入力後に検索ボタンを押下することで表示されます。検索結果画面を図 3.4.2.2.1 に示します。

| 送状況検索 宛先                                                                                                    | ;#/=Micro                                                                                              | soft Internet Explorer                                                                                                    |                                                                                                    |                                                                                                    |                                                                   |                                                                                                    |                                                                                                    |
|----------------------------------------------------------------------------------------------------|----------------------------------------------------------------------------------------------------|----------------------------------------------------------------------------------------------------|----------------------------------------------------------------------------------------------------|----------------------------------------------------------------------------------------------------|-------------------------------------------------------------------|----------------------------------------------------------------------------------------------------|----------------------------------------------------------------------------------------------------|
| (ル(E) 編集(E)                                                                                                    | 表示⊙                                                                                                    | お気に入り( <u>A</u> ) ツール( <u>T</u> )                                                                                                    | ヘルプ(出)                                                                                                  | )                                                                                                    |                                                                   |                                                                                                    |                                                                                                    |
| ≅ā • ⇒ • 🗵                                                                                                    |                                                                                                    | ◎検索 承お気に入り 6                                                                                                    | ⑦メディア                                                                                                   | S 🛛 🖉                                                                                                    | 3 🗹 • 🖻 🕵                                                         |                                                                                                    |                                                                                                    |
| /Z(II) 🧧                                                                                                    |                                                                                                    |                                                                                                    |                                                                                                    |                                                                                                    |                                                                   |                                                                                                    | ▶ 🖓 🕅 🛃                                                                                                    |
|                                                                                                    |                                                                                                    |                                                                                                    |                                                                                                    |                                                                                                    |                                                                   |                                                                                                    | HELP                                                                                                    |
|                                                                                                    |                                                                                                    |                                                                                                    | Ē                                                                                                    | 送状況検察                                                                                                    | 索 (宛先毎)                                                           |                                                                                                    |                                                                                                    |
|                                                                                                    |                                                                                                    |                                                                                                    | the last to the last to                                                                                 |                                                                                                    | ·                                                                 | DX印を押下しない」                                                                                                    | トションを開い致います                                                                                                    |
|                                                                                                    |                                                                                                    |                                                                                                    |                                                                                                    |                                                                                                    |                                                                   |                                                                                                    |                                                                                                    |
| ■ 発信日時                                                                                                    |                                                                                                    |                                                                                                    |                                                                                                    |                                                                                                    |                                                                   |                                                                                                    |                                                                                                    |
| 開始日時                                                                                                    | 2004 🔽 年                                                                                               |                                                                                                    | ➡時□                                                                                                    | 分                                                                                                    |                                                                   |                                                                                                    |                                                                                                    |
| 終了日時                                                                                                    | 2004 🗾 年                                                                                               | 10 14                                                                                                    | ▶時 59                                                                                                   | 9 🗾 分                                                                                                    |                                                                   |                                                                                                    |                                                                                                    |
| □ 受付番号 [                                                                                                    |                                                                                                    |                                                                                                    |                                                                                                    |                                                                                                    |                                                                   | - ی+                                                                                                    | 7メニューに戸て                                                                                                    |
|                                                                                                    |                                                                                                    |                                                                                                    |                                                                                                    |                                                                                                    |                                                                   | <u> </u>                                                                                                    |                                                                                                    |
| +A-#                                                                                                    | 177                                                                                                    |                                                                                                    |                                                                                                    |                                                                                                    |                                                                   |                                                                                                    |                                                                                                    |
| - 便案                                                                                                    | Jr                                                                                                    |                                                                                                    |                                                                                                    |                                                                                                    |                                                                   |                                                                                                    |                                                                                                    |
|                                                                                                    |                                                                                                    |                                                                                                    |                                                                                                    |                                                                                                    |                                                                   |                                                                                                    |                                                                                                    |
| ▲ 使柔 _ 少.<br>索期間:2004年<br>ット件数:201                                                                                                    | 10月07日0                                                                                                | 10:00:00~2004年10月07                                                                                                    | ⊟14:37:5                                                                                                | 59                                                                                                    |                                                                   |                                                                                                    |                                                                                                    |
| <u>候</u> 業 <u></u><br>索期間:2004年<br>小件数:201<br>BACK                                                                                                    | ック<br>10月07日0<br>NEXT                                                                                  | 10:00:00~2004年10月07                                                                                                    | 日14:37:5<br><b>向先</b> 祭                                                                                 | 59                                                                                                    |                                                                   | 劉洪豆                                                                                                    |                                                                                                    |
| (狭条) <u>0</u><br>索期間: 2004年<br>0)上件数: 201<br>BACK<br>発信日時                                                                                                    | 577日<br>10月07日0<br>NEXT<br>受付番<br>号                                                                    | 0:00:00~2004年10月07<br><b>発信番号</b>                                                                                                    | 日14:37:5<br><b>宛先総</b><br>致                                                                             | ;9<br><b>若信番号</b>                                                                                                    | 配送状況                                                              | 配送頁<br>鼓                                                                                                    | 配送日時                                                                                                    |
| 検索 グ<br>索期間: 2004年<br>から件数: 201<br>BACK<br>発信日時<br>004/10/07<br>0:10:10                                                                                                    | 10月07日0<br>NEXT<br>受付番<br>10001                                                                        | 10:00:00~2004年10月07<br><b>発信番号</b><br>sample01@example.com                                                                                                    | 日14:37:5<br><b>宛先縦</b><br>動                                                                             | i9<br>着信番号<br>030000001                                                                                                    | <b>配送状況</b><br>OK                                                 | <b>配送頁</b><br>数<br>5/5                                                                                                    | <b>配送日時</b><br>2004/10/07<br>11:10:10                                                                                                    |
| 検索 クリ<br>索期間:2004年<br>シト件数:201<br>BACK<br>発信日時<br>004/10/07<br>0:10:10<br>004/10/07<br>0:10:10                                                                                                    | NEXT<br>10001<br>10001                                                                                 | 0:00:00~2004年10月07<br><b>発信番号</b><br>sample01@example.com<br>sample01@example.com                                                                                                    | 日14:37:5<br><b>宛先総</b><br>10<br>10                                                                      | 59<br><b>若信番号</b><br>0300000001<br>0300000002                                                                                                    | <b>配送状況</b><br>OK<br>OK                                           | <b>配送頁</b><br>数<br>5/5                                                                                                    | <b>配送日時</b><br>2004/10/07<br>11:10:10<br>2004/10/07<br>11:10:10                                                                                                    |
| 検索 ク/<br>索期間: 2004年<br>2014年<br>2014年<br>8ACK<br>第信日時<br>004/10/07<br>0:10:10<br>004/10/07<br>0:10:10<br>004/10/07<br>0:10:10                                                                                                    | NEXT<br>SCIT<br>SCIT<br>10001<br>10001                                                                 | 0:00:00~2004年10月07<br><b>発信番号</b><br>sample01@example.com<br>sample01@example.com                                                                                                    | 日14:37:5<br><b>宛先総</b><br>10<br>10                                                                      | 39<br>着信番号<br>0300000001<br>0300000002<br>0300000003                                                                                                    | <b>配送状況</b><br>OK<br>OK                                           | 配送頁           5/5           5/5                                                                                                    | <b>配送日時</b><br>2004/10/07<br>11:10:10<br>2004/10/07<br>11:10:10<br>2004/10/07<br>11:10:10                                                                                                    |
| 検索 グ<br>索期間: 2004年<br>から件数: 201<br>BACK<br>発信日時<br>004/10/07<br>0:10:10<br>004/10/07<br>0:10:10<br>004/10/07<br>0:10:10<br>004/10/07<br>0:10:10                                                                                                    | NEXT<br>SC 付番<br>10001<br>10001<br>10001<br>10001                                                      | 0:00:00~2004年10月07<br><b>発信番号</b><br>sample01@example.com<br>sample01@example.com<br>sample01@example.com                                                                                                    | 日14:37:5<br><b>宛先縦</b><br>10<br>10<br>10                                                                | 59<br>着信番号<br>0300000001<br>0300000002<br>0300000003<br>0300000004                                                                                                    | <b>配送状況</b><br>ОК<br>ОК<br>ОК                                     | 配送頁           5/5           5/5           5/5           5/5                                                                                                    | <b>配送日時</b><br>2004/10/07<br>11:10:10<br>2004/10/07<br>11:10:10<br>2004/10/07<br>11:10:10<br>2004/10/07<br>11:10:10                                                                                                    |
| 検索 ク<br>索期間: 2004年<br>次ト件数: 201<br>BACK<br>発信日時<br>004/10/07<br>0:10:10<br>004/10/07<br>0:10:10<br>004/10/07<br>0:10:10<br>004/10/07<br>0:10:10                                                                                                    | NEXT<br>10001<br>10001<br>10001<br>10001<br>10001                                                      | 0:00:00~2004年10月07<br><b>発信番号</b><br>sample01@example.com<br>sample01@example.com<br>sample01@example.com<br>sample01@example.com                                                                                                 | 日14:37:5<br><b>宛先総</b><br>10<br>10<br>10<br>10<br>10                                                    | 59<br>着信番号<br>0300000001<br>0300000002<br>0300000003<br>0300000004<br>0300000005                                                                                                    | <b>配送状況</b><br>ОК<br>ОК<br>ОК<br>ОК                               | 日本     日本    日 | <b>配送日時</b><br>2004/10/07<br>11:10:10<br>2004/10/07<br>11:10:10<br>2004/10/07<br>11:10:10<br>2004/10/07<br>11:10:10                                                                                                    |
| 検索 クリ<br>素期間: 2004年<br>シト件数: 201<br>BACK<br>発信日時<br>004/10/07<br>0:10:10<br>004/10/07<br>0:10:10<br>004/10/07<br>0:10:10<br>004/10/07<br>0:10:10<br>004/10/07<br>0:10:10                                                                                                    | NEXT<br>NEXT<br>10001<br>10001<br>10001<br>10001<br>10001<br>10001                                     | 0:00:00~2004年10月07<br><b>発信番号</b><br>sample01@example.com<br>sample01@example.com<br>sample01@example.com<br>sample01@example.com<br>sample01@example.com                                                                         | 日14:37:5<br><b>宛先総</b><br>10<br>10<br>10<br>10<br>10<br>10                                              | 59<br>着信番号<br>0300000001<br>0300000003<br>0300000004<br>0300000005<br>0300000005                                                                                                    | <b>配送状況</b><br>ОК<br>ОК<br>ОК<br>ОК<br>ОК                         | 配装可           5/5           5/5           5/5           5/5           5/5           5/5           5/5           5/5           5/5           5/5                                                                                                    | 配送日時 2004/10/07 11:10:10 2004/10/07 11:10:10 2004/10/07 11:10:10 2004/10/07 11:10:10 2004/10/07 11:10:10 2004/10/07 11:10:10 2004/10/07 11:10:10                                                                                                    |
| 検索 クリ<br>索期間: 2004年<br>次ト件数: 201<br>BACK<br>発信日時<br>004/10/07<br>0:10:10<br>004/10/07<br>0:10:10<br>004/10/07<br>0:10:10<br>004/10/07<br>0:10:10<br>004/10/07<br>0:10:10<br>004/10/07<br>0:10:10                                                                                                    | NEXT<br>NEXT<br>文行番<br>10001<br>10001<br>10001<br>10001<br>10001<br>10001<br>10001                     | 0:00:00~2004年10月07<br><b>発信番号</b><br>sample01@example.com<br>sample01@example.com<br>sample01@example.com<br>sample01@example.com<br>sample01@example.com<br>sample01@example.com                                                 | ■14:37:5 <b>宛先総</b> 10       10       10       10       10       10       10       10       10       10 | i9<br>着信番号<br>0300000001<br>0300000003<br>0300000003<br>0300000004<br>0300000005<br>0300000006<br>0300000006                                                                                                    | 配送状況<br>ОК<br>ОК<br>ОК<br>ОК<br>ОК<br>ОК                          | 配送耳           5/5           5/5           5/5           5/5           5/5           5/5           5/5           5/5           5/5           5/5           5/5           5/5           5/5           5/5           5/5           5/5                                                                                                    | 配送日時 2004/10/07 11:10:10 2004/10/07 11:10:10 2004/10/07 11:10:10 2004/10/07 11:10:10 2004/10/07 11:10:10 2004/10/07 11:10:10 2004/10/07 11:10:10 2004/10/07 11:10:10                                                                                                    |
| 検索 グ<br>索期間: 2004年<br>次ト件数: 201<br>BACK<br>第信日時<br>004/10/07<br>0:10:10<br>004/10/07<br>0:10:10<br>004/10/07<br>0:10:10<br>004/10/07<br>0:10:10<br>004/10/07<br>0:10:10<br>004/10/07<br>0:10:10<br>004/10/07<br>0:10:10                                                                                                    | NEXT<br>NEXT<br>20001<br>20001<br>10001<br>10001<br>10001<br>10001<br>10001<br>10001<br>10001          | 0:00:00~2004年10月07<br><b>発信番号</b><br>sample01@example.com<br>sample01@example.com<br>sample01@example.com<br>sample01@example.com<br>sample01@example.com<br>sample01@example.com<br>sample01@example.com                         | 日14:37:5<br><b>宛先縦</b><br>10<br>10<br>10<br>10<br>10<br>10<br>10<br>10<br>10                            | 第       第信番号       0300000001       0300000002       0300000003       0300000004       0300000005       0300000006       0300000006       0300000007       0300000008                                                                                                    | <b>Е</b> .送状況<br>ОК<br>ОК<br>ОК<br>ОК<br>ОК<br>ОК<br>ОК           | 日本の目的では、1000では、10000000000                                                                                                    |                                                                                                    |
| 検索 クリ<br>素期間: 2004年<br>かけ件数: 201<br>BACK<br>発信日時<br>004/10/07<br>0:10:10<br>004/10/07<br>0:10:10<br>004/10/07<br>0:10:10<br>004/10/07<br>0:10:10<br>004/10/07<br>0:10:10<br>004/10/07<br>0:10:10<br>004/10/07<br>0:10:10                                                                                                    | NEXT<br>NEXT<br>10001<br>10001<br>10001<br>10001<br>10001<br>10001<br>10001<br>10001<br>10001<br>10001 | 0:00:00~2004年10月07<br><b>発信番号</b><br>sample01@example.com<br>sample01@example.com<br>sample01@example.com<br>sample01@example.com<br>sample01@example.com<br>sample01@example.com<br>sample01@example.com<br>sample01@example.com | 日14:37:5<br><b>宛先総</b><br>10<br>10<br>10<br>10<br>10<br>10<br>10<br>10<br>10<br>10                      | 第     第     1     1     1     1     1     1     1     1     1     1     1     1     1     1     1     1     1     1     1     1     1     1     1     1     1     1     1     1     1     1     1     1     1     1     1     1     1     1     1     1     1     1     1     1     1     1     1     1     1     1     1     1     1     1     1     1     1     1     1     1     1     1     1     1     1     1     1     1     1     1     1     1     1     1     1     1     1     1     1     1     1     1     1     1     1     1     1     1     1     1     1     1     1     1     1     1     1     1     1     1     1     1     1     1     1     1     1     1     1     1     1     1     1     1     1     1     1     1     1     1     1     1     1     1     1     1     1     1     1     1     1     1     1     1 </td <td><b>配送状況</b><br/>ОК<br/>ОК<br/>ОК<br/>ОК<br/>ОК<br/>ОК<br/>ОК</td> <td>配送頁           5/5           5/5           5/5           5/5           5/5           5/5           5/5           5/5           5/5           5/5           5/5           5/5           5/5           5/5           5/5           5/5           5/5           5/5</td> <td>配送日時 2004/10/07 11:10:10 2004/10/07 11:10:10</td>                                                                                                    | <b>配送状況</b><br>ОК<br>ОК<br>ОК<br>ОК<br>ОК<br>ОК<br>ОК             | 配送頁           5/5           5/5           5/5           5/5           5/5           5/5           5/5           5/5           5/5           5/5           5/5           5/5           5/5           5/5           5/5           5/5           5/5           5/5                                                                                                    | 配送日時 2004/10/07 11:10:10 2004/10/07 11:10:10                                                                                                    |
| (狭然 グ)     (<br>索期間: 2004年<br>yト件数: 201<br>BACK<br>発信日時<br>004/10/07<br>010:10<br>004/10/07<br>010:10<br>004/10/07<br>010:10<br>004/10/07<br>010:10<br>004/10/07<br>010:10<br>004/10/07<br>010:10<br>004/10/07<br>010:10<br>004/10/07<br>010:10<br>004/10/07<br>010:10<br>004/10/07<br>010:10<br>004/10/07<br>010:10<br>004/10/07<br>010:10<br>004/10/07<br>004/10/07<br>004/10/07 | NEXT<br>10月07日0<br>NEXT<br>10001<br>10001<br>10001<br>10001<br>10001<br>10001<br>10001<br>10001        | 0:00:00~2004年10月07<br><b>発信番号</b><br>sample01@example.com<br>sample01@example.com<br>sample01@example.com<br>sample01@example.com<br>sample01@example.com<br>sample01@example.com<br>sample01@example.com<br>sample01@example.com | 日14:37:5<br><b>宛先縦</b><br>10<br>10<br>10<br>10<br>10<br>10<br>10<br>10<br>10<br>10                      | 3     7     7     7     7     7     7     7     7     7     7     7     7     7     7     7     7     7     7     7     7     7     7     7     7     7     7     7     7     7     7     7     7     7     7     7     7     7     7     7     7     7     7     7     7     7     7     7     7     7     7     7     7     7     7     7     7     7     7     7     7     7     7     7     7     7     7     7     7     7     7     7     7     7     7     7     7     7     7     7     7     7     7     7     7     7     7     7     7     7     7     7     7     7     7     7     7     7     7     7     7     7     7     7     7     7     7     7     7     7     7     7     7     7     7     7     7     7     7     7     7     7     7     7     7     7     7     7     7     7     7     7     7     7     7     7 <td><b>配送状況</b><br/>のK<br/>のK<br/>のK<br/>のK<br/>のK<br/>のK<br/>のK<br/>のK<br/>のK</td> <td>R.送頁           5/5           5/5           5/5           5/5           5/5           5/5           5/5           5/5           5/5           5/5           5/5           5/5           5/5           5/5           5/5           5/5           5/5</td> <td>配送日時 2004/10/07 11:10:10 2004/10/07 11:10:10 2004/10/07 11:1</td> | <b>配送状況</b><br>のK<br>のK<br>のK<br>のK<br>のK<br>のK<br>のK<br>のK<br>のK | R.送頁           5/5           5/5           5/5           5/5           5/5           5/5           5/5           5/5           5/5           5/5           5/5           5/5           5/5           5/5           5/5           5/5           5/5                                                                                                    | 配送日時 2004/10/07 11:10:10 2004/10/07 11:10:10 2004/10/07 11:1 |

図 3.4.2.2.1 検索結果

:「NEXT」を押下することで、次の頁に進むことができます。

: 受付番号リンクを押下することで、宛先毎の配送状況結果を表示します。

宛先毎結果では、最大20000件まで検索できます。

サービスが混み合っている場合には、検索ボタン押下時に図 3.3.2.2.2 と同じメッセージが表示されます。その場合は、しばらく時間が経ってから再度検索してください。

検索終了までの時間は、おおむね60秒以内です。但し、サービスの混雑状況によって多少前後 することがあります。

【注意事項】

·発信から配送状況が検索できるのは、おおむね10分後です。 その後、配送が確定した宛先から 情報が追加されます。

### 3.5 お客さま認証パスワード更新画面

| 為はフロード更新 - Microsoft Internet Evplorer    |    |
|-------------------------------------------|----|
| マイル(F) 編集(F) 表示(A) お気に入れ(A) ツール(T) ヘルブ(H) |    |
|                                           |    |
| Ġ 戻る 🔹 🕑 📲 🛃 🚱 🔑 検索 🎌 お気に入り 🚱 🖾 🎽 🎽 🔛 🦓   |    |
| アドレス(1) 📔 💽 予務動 リ                         | いり |
|                                           | ^  |
| HELP                                      |    |
|                                           |    |
| の客様認証ハスワート更新                              |    |
| * パスワード更新規定については、HELPをご参照ください。            |    |
|                                           |    |
|                                           |    |
|                                           |    |
|                                           |    |
|                                           |    |
|                                           |    |
| 実行のリア                                     |    |
|                                           |    |
| サービスメニューに戻る                               |    |
|                                           |    |
|                                           |    |
|                                           | ~  |
| 🧃 ページが表示されました                             |    |

### 図 3.5.1 認証パスワード更新画面

認証パスワード更新画面を、図 3.5.1 に示します。認証パスワード更新画面で入力していただく 内容については以下の通りです。

| 項番 | 項目名                          | 内容                           | 入力条件                                                                                           | 備考                                     |
|----|------------------------------|------------------------------|------------------------------------------------------------------------------------------------|----------------------------------------|
|    | 旧パスワード                       | 3.1.1 認証画面 で入力したパスワー<br>ドです。 |                                                                                                | 入力していただいた内容<br>は画面には表示されませ<br>ん。(*で表示) |
|    | 新パスワード<br>新 パ ス ワ ー ド<br>再入力 | 更新したいパスワードです。                | 以下のパスワード更新規定を<br>満たしてください。<br>・ 半角6~20文字。<br>・ 英字のほかに数字かつ記号<br>を含む。<br>・ユーザ ID を文字列内に含ま<br>ない。 | 入力していただいた内容<br>は画面には表示されませ<br>ん。(*で表示) |

### 表 3.5.1 認証パスワード更新画面入力内容

#### 3.6 エラー画面

サービスご利用途中に、以下のエラー画面が表示されることがあります。

<タイムアウトエラー>

#### ----- お知らせ -----

一定時間アクセスが無かったため、タイムアウトしました。ブラウザを閉じ、再度ログインして下さい。

上記エラーが表示された際には、一定時間(300秒)サービスに対してアクセスが無い場合に 表示されます。この場合にはブラウザを閉じ、再度ログインしてください。

<メンテナンスエラー>

----- **お知らせ -----**ただ今メンテナンス中です。ご不便をおかけしますが、しばらくの間お待ちいただきますよう、ご了承 の程よろしくお願い申し上げます。

上記エラーが表示された際には、システム障害が考えられます。 この場合、再度ログインしてサービスメニューが表示されれば再度検索ができます。しかし、 ログイン後に上記メッセージが表示された場合には、システムメンテナンス中となります。 その場合、しばらくお待ちになってから、再度ログインしていただきますようお願い致します。